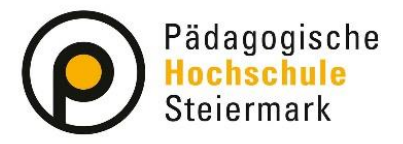

Lernen. Lehren. Forschen.

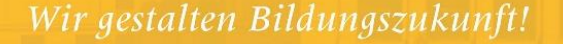

## Prüfungen durch Prüfer/in "Gültig setzen"

Aufgrund einer Konfigurationsänderung im Prüfungsmanagement können ab sofort Prüfungen durch den Prüfer/die Prüferin selbst gültig gesetzt werden.

Der Ablauf für das Eintragen von Noten/Prüfungen bleibt bis zum Drucken des Prüfungsprotokoll gleich.

Der Schritt Prüfungsprotokoll drucken ist immer notwendig!

Wenn Sie keinen Papierausdruck oder keine PDF-Datei brauchen/wollen,

müssen Sie den Druck zumindest anstoßen indem Sie die PDF-Datei aufrufen.

| Recentlying county Michael 102 Test Mar. 201, 101, 21, 111,                                        | IB8.2FD02 21S 1SSt SE am 19.05.2021: Alle | Kandidatinnen*Kandidaten sind | d beurteilt. Nächster Schritt: | : Prüfungsprotokoll drucken                                              |                                            |
|----------------------------------------------------------------------------------------------------|-------------------------------------------|-------------------------------|--------------------------------|--------------------------------------------------------------------------|--------------------------------------------|
|                                                                                                    | 500                                       | ,003                          | Gehe zu                        |                                                                          |                                            |
|                                                                                                    |                                           |                               | Drucken                        | Prüfungsprotokoll                                                        | ~ <u>201</u>                               |
| Kandidatingan Lista                                                                                |                                           |                               | An/Abmeldung                   | Anmelden Abmelden Teilnehmende der<br>Historie Web-An/Abmeldung Historie | LV übernehmen Storerende importieren E     |
| Bearbeiten                                                                                         |                                           |                               | Studierenden-Verständigung     | Prüfungsergebnisse und Spalte Information                                | on E-Mail an alle                          |
| IB8.2FD02 21S 1SSt SE Fachdidaktik bei Burgsteiner                                                 |                                           |                               | Prüfung                        | Übermitteln an die Fachabt. Gültig setze                                 | <u> </u>                                   |
| Iermindatum 19.05.2021 - Lehrveranstaltungsprufung - KandidatInnen bearbeitet / Bur                | gsteiner H. / 19.05.2021                  |                               | Einstellungen                  | Ändern Zurücksetzen                                                      | •                                          |
|                                                                                                    |                                           |                               | Aktionen                       |                                                                          |                                            |
|                                                                                                    |                                           |                               | Ansicht umschalten             | Detailansicht Bearbeiten                                                 | Nadus Info Reikonfeles des Anmeldung       |
|                                                                                                    |                                           |                               | Sorderen                       | Name Matrikeinummer Note Studien-In                                      | <u>Modus into Renenioige der Anmeldung</u> |
|                                                                                                    |                                           |                               |                                |                                                                          | Speichern S                                |
| Katr.Nr, ID,<br>Felder     Matr.Nr, ID,<br>Studienplan     Ar     Note      Note     Note     Note | Unterrichtseinheiten                      | Information 🖋 🕒 🖪             | Pflichtanmeldung               | Mitwirkende Prüfungsmodus 🖈                                              | Thema 📌                                    |
| IB8.2FD02 21S 1SSt SE Fachdidaktik am 19.05.2021 bei Burgste                                       | iner                                      |                               |                                |                                                                          |                                            |
| □ ► 1 sehr gut                                                                                     | ▶ 19.05.2021                              | Status zum                    | *                              | M Mündlich 🗸                                                             |                                            |
| □ ► 1 sehr gut                                                                                     | ▼ 19.05.2021                              | Status zum                    | +                              | M Mündlich 🗸                                                             | •                                          |
|                                                                                                    |                                           |                               |                                |                                                                          |                                            |
|                                                                                                    |                                           |                               |                                |                                                                          | Speichern S                                |
|                                                                                                    |                                           |                               |                                |                                                                          |                                            |
|                                                                                                    |                                           | formation on                  |                                |                                                                          |                                            |

| Burgabeiner, Hanald Michael, HS. Devi. Man. Diri. | inn Dr. Inn.                     | IB8.2FD02 21S 1SSt SE am 19.05.2021: Proto | kolldruck erfolgreich. Nächster | Schritt: Nach Unterschrift | - Gültig setzen                                               |                                                                                                    |
|---------------------------------------------------|----------------------------------|--------------------------------------------|---------------------------------|----------------------------|---------------------------------------------------------------|----------------------------------------------------------------------------------------------------|
|                                                   |                                  | -Vg                                        | NOV3                            | Gehe zu                    |                                                               |                                                                                                    |
|                                                   |                                  |                                            |                                 | Drucken                    | Prüfungsprotokoll                                             | <ul> <li>Image: Image: Ima</li></ul> |
| Kandidatinnen-Liste                               |                                  |                                            |                                 | An/Abmeldung               | Anmelden Abmelden Teilnehme<br>Historie Web-An/Abmeldung Hist | ende der LV übernehmen Studierende<br>torie                                                                                                    |
| Bearbeiten                                        |                                  |                                            |                                 | Studierenden-Verständigung | Prüfungsergebnisse und Spalte In                              | formation E-Mail an alle                                                                                                    |
| IB8.2FD02 21S 1SSt SE Fachdidak                   | tik bei Burgsteiner              |                                            |                                 | Prüfung                    | Übermitteln an die Fachabt. Gült                              | ig setzen                                                                                                    |
| Termindatum 19.05.2021 - Lehrveranstaltung        | gsprüfung - Protokoll gedruckt / | HS / 19.05.2021                            |                                 | Einstellungen              | Ändern Zurücksetzen                                           |                                                                                                    |
|                                                   |                                  |                                            |                                 | Aktionen                   |                                                               |                                                                                                    |
|                                                   |                                  |                                            |                                 | Ansicht umschalten         | Detailansicht Bearbeiten                                      |                                                                                                    |
|                                                   |                                  |                                            |                                 | Sortieren                  | Name Matrikelnummer Note S                                    | tudien-ID Modus Info Reihenfolge (                                                                                                    |
|                                                   |                                  |                                            | O° SISTEM                       | O only                     | SYSTEM (                                                      | O SISTEM SE                                                                                                    |
| Matr.Nr. ID,                                      | s, Name Note 🖋 🔊 🔽               | Unterrichtseinheiten                       | Information 🖋 🕒 🔼               | Pflichtanmeldung           | Mitwirkende Prüfungsmoo                                       | dus 💉 💦 Thema 🖈                                                                                                    |

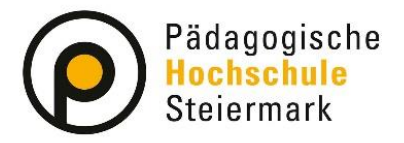

## Lernen. Lehren. Forschen.

- Wir gestalten Bildungszukunj
- 3. Markieren Sie in der Prüfungs-/Beurteilungsliste den gewünschten Termin oder rufen Sie die KandidatInnen-Liste für einen bestimmten Termin auf. Klicken Sie auf den Button "Gültig setzen"

|                             |                          |                  | <ul><li>Si</li><li>Es</li></ul> | e können nur Termine<br>s werden nur Termine | e zu eigenen Verans<br>angezeigt bei dene | taltungen anlegen.<br>n Sie Prüfer⁴in sind.          |                                    | _ ×                      |
|-----------------------------|--------------------------|------------------|---------------------------------|----------------------------------------------|-------------------------------------------|------------------------------------------------------|------------------------------------|--------------------------|
|                             |                          |                  |                                 | - CANING -M                                  |                                           | Ausgewählte Termine                                  |                                    |                          |
|                             |                          |                  |                                 |                                              |                                           | Markierte drucken Prüfungsprotokoll (mark            | ierte Termine) 🛛 🛛 💴               |                          |
| Prüfungs-/Beurteilungsliste |                          |                  |                                 |                                              |                                           | Prüfungen Beurteilen Übermitteln an o                | lie Fachabt. Gültig setzen Gültige | anzeigen Löschen Teilneh |
|                             |                          |                  |                                 |                                              |                                           | Studierenden-Verständigung Benachrichtigen Prüfungse | rgebnisse und Spalte Information   |                          |
|                             |                          |                  |                                 |                                              |                                           | Markierung Aufheben Umkehren                         |                                    |                          |
|                             | CAMPUS                   | CAMPUS           |                                 | E CAMPUS                                     | S. EM                                     | C CAMPUS                                             | AMPUS                              | 2 S                      |
| -                           | Datum<br>Kandidat*in ▲ 🍸 | Termindatum (🛋 🍸 | Typ                             | Nummer 🔺 🍸                                   | Sem. SSt 🔺                                | Titel 🛋 🗑                                            | Aktion                             | Prüfer*in 🔺 🍸            |
| 🗆 Ma                        | ai 2021                  |                  |                                 |                                              |                                           |                                                      |                                    |                          |
|                             | ► <u>33 (0)</u>          | Fr 07.05.2021    | L                               | BWD.0300APH                                  | 21S 1,00 SSt                              | VU Lehren und Lernen mit digitalen Medien I          | Bearbeiten                         | H Burnsteiner (P)        |
|                             | ► <u>45 (0)</u>          | Fr 07.05.2021    | L                               | BWD.0300APH                                  | 21S 1,00 SSt                              | VU Lehren und Lernen mit digitalen Medien I          | Bearbeiten                         |                          |
| Ζ.                          | <u>2 (2)</u>             | Mi 19.05.2021    | L                               | IB8.2FD02                                    | 21S 1,00 SSt                              | SE Fachdidaktik                                      | Bearbeiten                         |                          |
|                             |                          | •                |                                 |                                              |                                           |                                                      |                                    |                          |
|                             | Veranstaltung            | -                |                                 |                                              |                                           | Personen 🖋                                           |                                    |                          |
|                             | -                        |                  | -                               | ••                                           |                                           | Dire e Mag Dipl. Ing Dr. Burgeteiner Hara            | ld Michael                         |                          |

4. Wählen Sie im Kontrollfenster den Button "Weiter"

| Pr | üfu                                                                          | ngen gültig | setzen       |            |                             |           | _            |                          |  |
|----|------------------------------------------------------------------------------|-------------|--------------|------------|-----------------------------|-----------|--------------|--------------------------|--|
|    | Hiermit werden markierte Prüfungen gültig gesetzt Weiter Abbrechen/Schließen |             |              |            |                             |           |              |                          |  |
|    | Sie haben die folgenden Prüfungen zum Gültigsetzen ausgewählt:               |             |              |            |                             |           |              |                          |  |
|    | <                                                                            | Nr.         | Titel        | Datum      | Prüfer*in                   | Zeit      | Kontrollzahl | Status                   |  |
|    | <                                                                            | IB8.2FD02   | Fachdidaktik | 19.05.2021 | Burgeteine ihrentii Mitteed | 12:00 Uhr | 1341868220   | Bereit zum Gültigsetzen. |  |
|    |                                                                              |             |              |            |                             |           |              |                          |  |

5. Durch den Button "Beenden" schließen Sie den Vorgang ab.

| Ρ | Prüfungen gültig setzen - Resultat |              |            |                       |             |                                                  |  |  |  |  |  |
|---|------------------------------------|--------------|------------|-----------------------|-------------|--------------------------------------------------|--|--|--|--|--|
|   | Beenden                            |              |            |                       |             |                                                  |  |  |  |  |  |
|   |                                    | Das Gü       | ltigsetzen | der Termine ist beend | et; die Ter | mine haben nun folgende Status:                  |  |  |  |  |  |
|   | Nr.                                | Titel        | Datum      | Prüfer*in             | Zeit        | Status                                           |  |  |  |  |  |
|   | IB8.2FD02                          | Fachdidaktik | 19.05.2021 |                       | 12:00 Uhr   | Der Termin wurde erfolgreich auf GÜLTIG gesetzt. |  |  |  |  |  |
|   |                                    |              |            |                       |             |                                                  |  |  |  |  |  |
|   |                                    |              |            |                       |             |                                                  |  |  |  |  |  |

6. Die Beurteilungen für diesen Prüfungstermin sind damit sofort gültig gesetzt.

| Index: | Mai 2021 🗸             |                 |                        |                |            |              |                                                           |                |                       |              |                | ≪ Seit                     |
|--------|------------------------|-----------------|------------------------|----------------|------------|--------------|-----------------------------------------------------------|----------------|-----------------------|--------------|----------------|----------------------------|
|        | Datum - gültig gesetzt | 1.115           | N.N. <sup>1</sup> A.D. |                |            | 17           |                                                           | ( 11 X X X + R | / F 1888 -            | <u></u>      | 1. 1. 1. 1. 1. | 11 A 10                    |
|        | Gültige Beurteilungen  | Termindatum     | Bearbeitet<br>am 💌     | Bearbeitet von | Nummer 🔺 🍸 | Sem. SSt 🔺   | Titel 🔺 🍸                                                 | Prüfer*in 🔺    | Ort                   | Kontrollzahl | Studierende    | Anmeldung<br>von - bis A T |
|        |                        |                 |                        |                |            |              | Mai 2021                                                  |                |                       |              |                |                            |
|        | Gültige Beurteilungen  | / Mi 19.05.2021 | 19.05.2021             | :-135076       | IB8.2FD02  | 21S 1,00 SSt | SE Fachdidaktik                                           |                | Online                | 1341868220   | 2              |                            |
| C      | Gültige Beurteilungen  | / Mi 19.05.2021 | 19.05.2021             | :-135076       | IB8.2FD02  | 21S 1,00 SSt | SE Fachdidaktik                                           |                | Ort ist nicht fixiert | 1749285580   | 1              | -                          |
|        |                        |                 |                        |                |            |              | März 2021                                                 |                |                       |              |                |                            |
|        | Gültige Beurteilungen  | Fr 26.02.2021   | 04.03.2021             | :-50013        | 689.S1203  | 20W 1,00 SSt | SE S1 Fachdidaktik und Planung der schulpr<br>Umsetzung 1 | aktischen      | Ort ist nicht fixiert | 3990445026   | <u>13</u>      |                            |
|        |                        |                 |                        |                |            |              | Februar 2021                                              |                |                       |              |                |                            |